# 池田泉州銀行 インターネット EB

# 【Microsoft EdgeのInternet Explorer モード設定ガイド】

「Microsoft Edge」または「Google Chrome」で電子証明書発行、更新を行う場合は「電子証明書発行 アプリ」が必要です。 **ご利用の端末環境等により証明書発行アプリのインストールができない場合**は、 「Microsoft Edge」の「Internet Explorer(IE)モード」による電子証明書の発行をお試しください。

1. 「Microsoft Edge」 を起動してください。

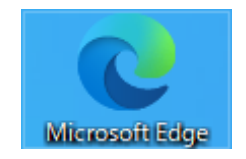

2. 池田泉州銀行ホームページ画面左上の「法人・個人事業主のお客様」ボタンをクリックしてください。

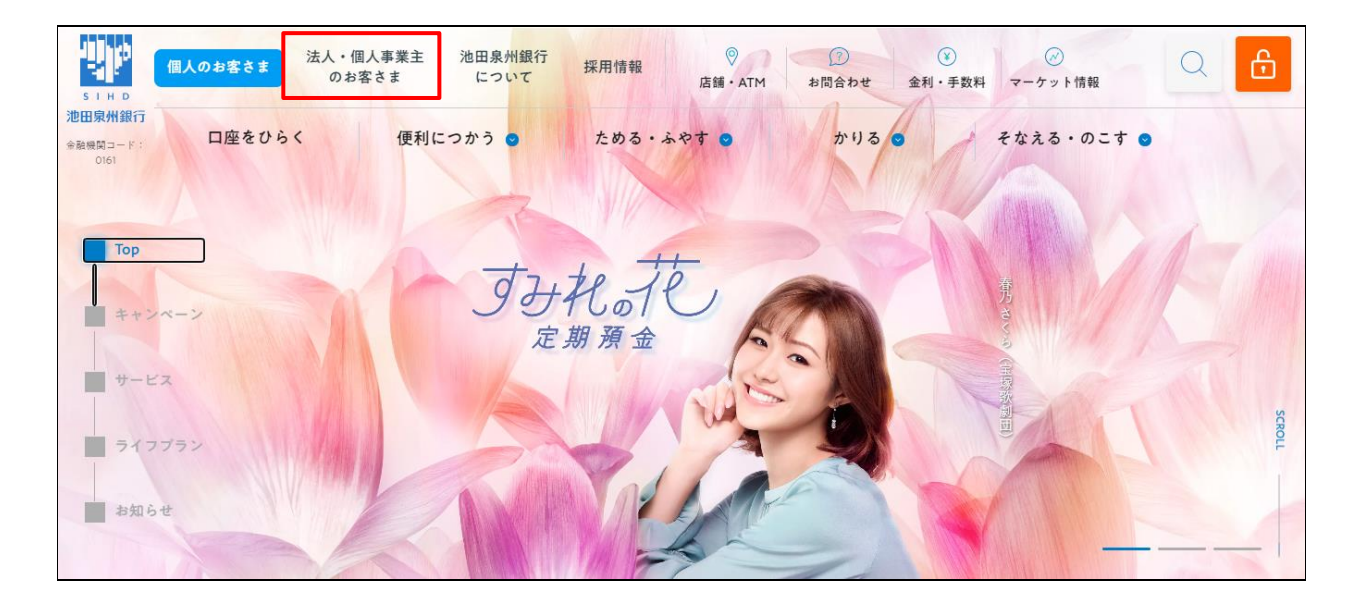

## 3. 池田泉州ビジネスゲート 「ログイン」ボタンをクリックしてください。

インターネット EB

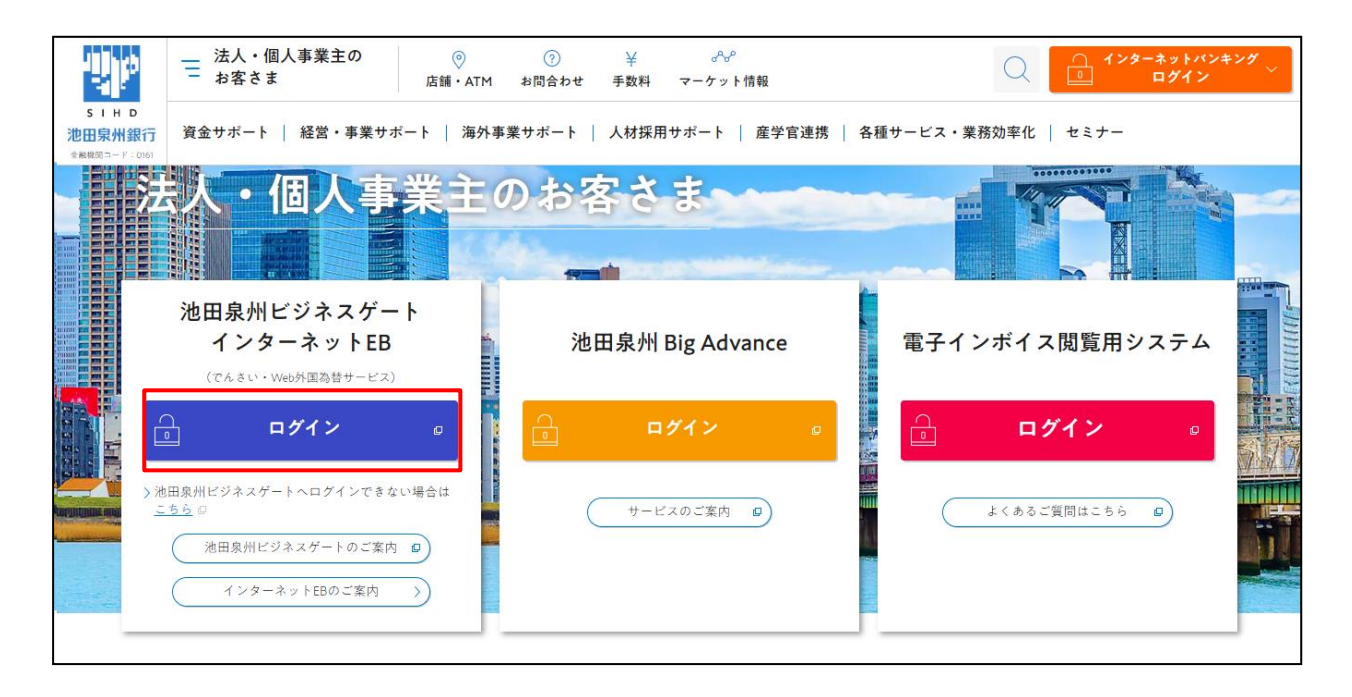

4. 法人インターネット EB のログイン画面にて、画面右上の「…」をクリックしてください。

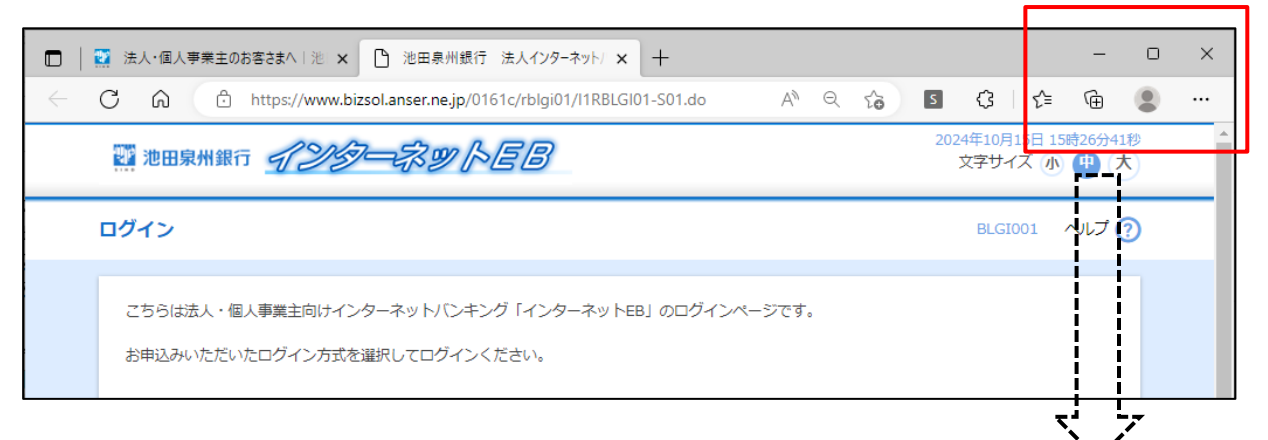

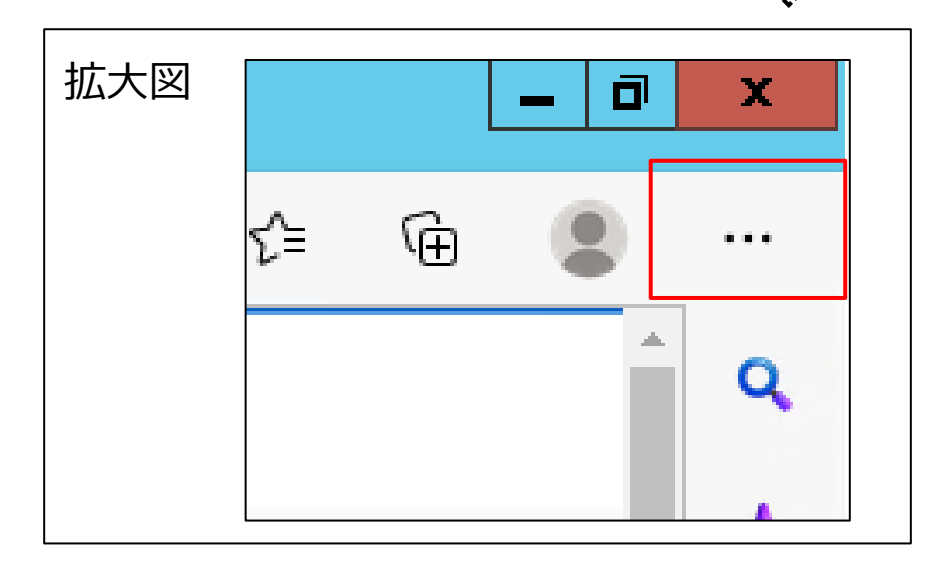

- 5. ①「Internet Explorer モードで再読み込みする」が表示されている場合はクリックしてください。 ⇒手順10へお進みください。
  - ②「Internet Explorer モードで再読み込みする」が表示されていない場合は「設定」をクリックしてください。 ⇒手順6へお進みください。

| Ś  | 孤張機能                          |              |   |
|----|-------------------------------|--------------|---|
| ÷  | パフォーマンス                       |              |   |
| Q  | アラートとヒント                      |              |   |
| Ø  | 印刷                            | Ctrl+P       |   |
| Ŷ  | Web キャプチャ                     | Ctrl+Shift+S |   |
| Ē  | 共有                            |              |   |
| තී | ページ内の検索                       | Ctrl+F       |   |
| A» | 音声で読み上げる                      | Ctrl+Shift+U |   |
| ß  | Internet Explorer モードで再読み込みする |              |   |
|    | その他のツール                       |              | > |
| ŝ  | 設定                            |              |   |
| ?  | ヘルプとフィードバック                   |              | > |
|    | Microsoft Edge を閉じる           |              |   |

6. 「既定のブラウザー」をクリックしてください。

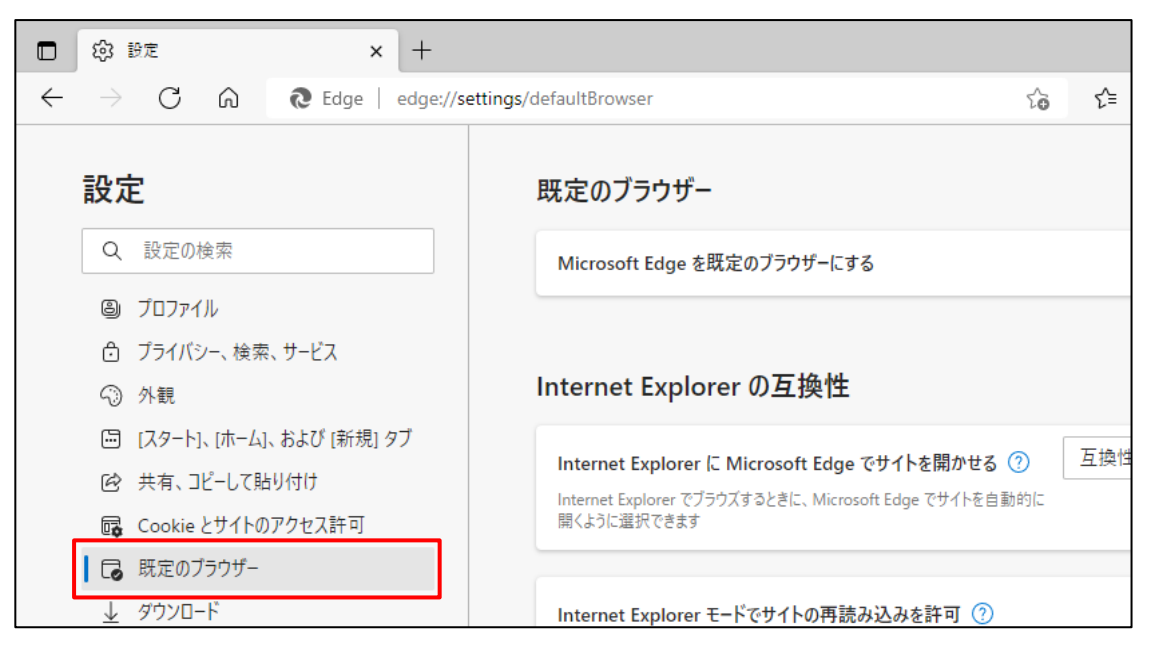

7. 「Internet Explorer モードでサイトの再読み込みを許可」の選択部分の「許可」をクリックしてください。

|                                                                         | 下接触のないせんので、                                    |    |
|-------------------------------------------------------------------------|------------------------------------------------|----|
| nternet Explorer に Microsoft Edge でサイトを開かせる(?)                          | 互換性のないリイトのみ 、                                  |    |
| nternet Explorer でブラウズするときに、Microsoft Edge でサイトを自動的に開くように選択             | 択できます                                          |    |
| Aicrosoft Edge でブラウズするときに、互換性を確保するために Internet Explorer が必要<br>を選択できます。 | な場合は、Internet Explorer モードで再度読み込むこ<br>既定<br>許可 |    |
| nternet Explorer モード ページ                                                |                                                | Ň  |
| nternet Explorer t-P (1-2                                               | 許可しない                                          | ۱, |

# 8.「再起動」をクリックしてください。

| Internet Explorer に Microsoft Edge でサイトを開かせる ⑦                                         | 互換性のないサイトのみ 🗸         |
|----------------------------------------------------------------------------------------|-----------------------|
| nternet Explorer でブラウズするときに、Microsoft Edge でサイトを自動的に開くように選択できます                        |                       |
| internet Explorer モードでサイトの再読み込みを許可 🕐                                                   | 許可 ∨                  |
| Microsoft Edge でブラウズするときに、互換性を確保するために Internet Explorer が必要な場合は、Internet I<br>を選択できます。 | Explorer モードで再度読み込むこと |
| この設定の変更を有効にするには、ブラウザーを再起動してください                                                        | う 再起動                 |
| nternet Explorer モード ページ                                                               | 追加                    |
| ・<br>これらのページは、ページ追加日から 30 日間 Internet Explorer モードで開きます Internet Explorer モードの一番       | をに追加されているページがまだありません. |

Microsoft Edge が再起動します。

#### 9. 池田泉州銀行法人インターネット EB のログイン画面を開いてください。

画面右上の「…」をクリックして「Internet Explorer モードで再読み込みする」をクリックしてください。

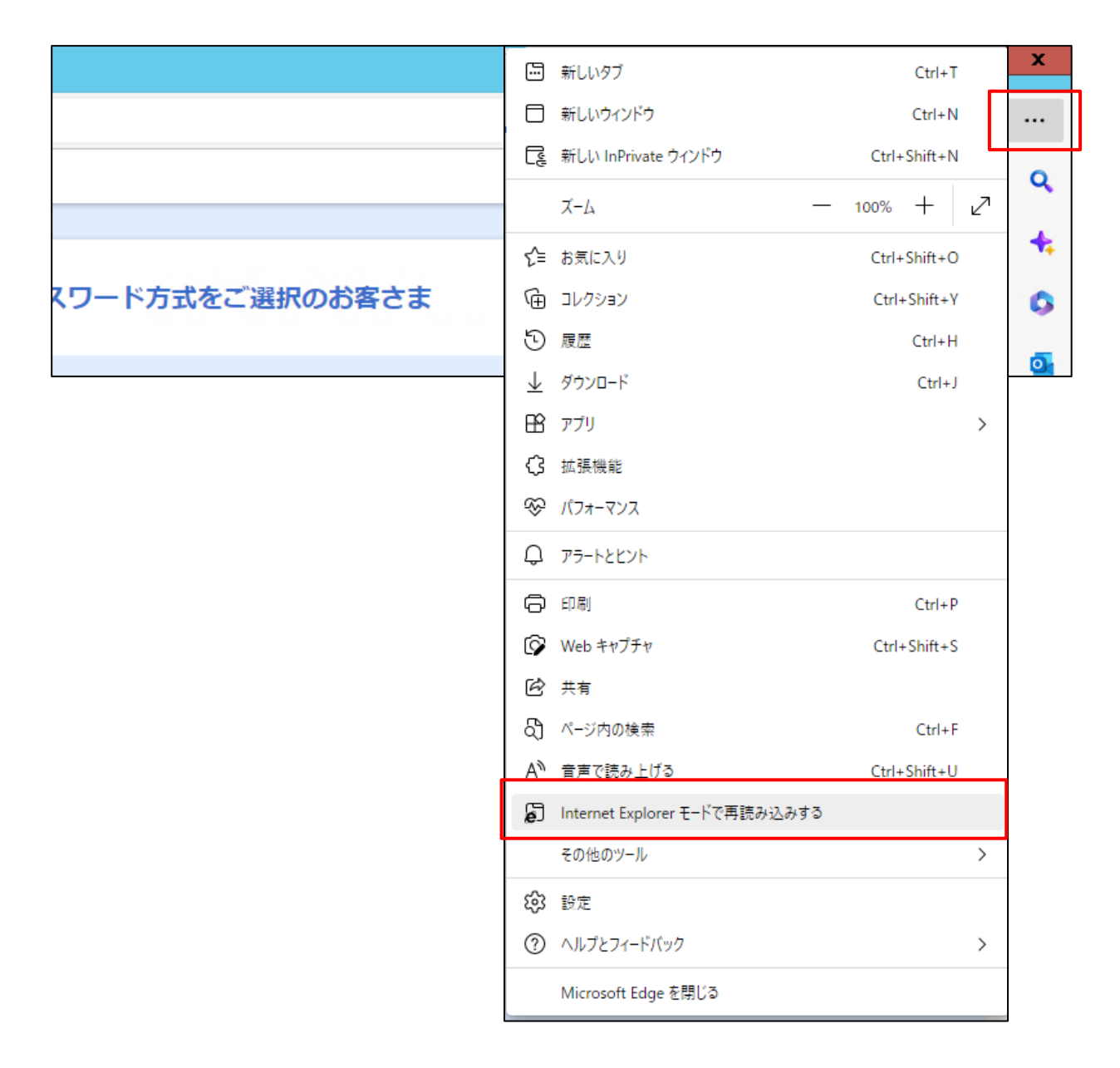

10.「このページは Internet Explorer モードで開かれています。」と表示されますので「完了」を押してください。

|              | e 🕬           | ブイン |   | × +                                                                                                    |
|--------------|---------------|-----|---|----------------------------------------------------------------------------------------------------|
| $\leftarrow$ | $\rightarrow$ | С   | Ŵ | 6                                                                                                    |
|              |               |     |   | このページは Internet Explorer モードで開かれ ×<br>ています                                                                    |
|              |               |     |   | Microsoft Edge では、ほとんどのページがより適切に動作しま<br>す。セキュリティ上の理由により、このページの閲覧が完了した<br>らすぐにこのモードを終了することをお勧めします。 <u>詳細情報</u> |
|              |               |     |   | 次回、このページを Internet Explorer モードで開<br>く                                                                        |
|              |               |     |   | 管理                                                                                                    |
|              |               |     |   | □ 互換モード: IE(不明)                                                                                               |
|              |               |     |   | └── 保護モード: 有効                                                                                                 |
|              |               |     |   | ▶ ゾーン: 無効                                                                                                    |
|              |               |     |   |                                                                                                    |
|              |               |     |   |                                                                                                    |

11. 「Internet Explorer モードになっています。ほとんどのページは、Microsoft Edge でより適切に機能しま す。」と表示されていることを確認いただき、「電子証明書発行」ボタンを押してください。

| ← → C ( ♪ https://www.bizsol.anser.ne.jp/0161c/r                           | rblgi01/I1RBLGI01-S01.do A <sup>N</sup> ★ 🗲 🔂 🌒                     |    |
|----------------------------------------------------------------------------|---------------------------------------------------------------------|----|
| Internet Explorer モードになっています。ほとんどのページは、Microsoft Edge でより運切                | ICi機能します。 Microsoft Edge で開く ツール バーに表示                              |    |
|                                                                            |                                                                     | ٩  |
| 電子証明書方式をご選択のお客さま                                                           | ID・パスワード方式をご選択のお客さま                                                 | 4; |
| 電子証明書口/ブイト,                                                                |                                                                     | 0  |
|                                                                            | ロ <b>グインID</b><br>半角英数字6~12桁                                        |    |
| 電子証明書を取得されていないお客さま、もしくは再<br>取得されるお客さまは、「電子証明書発行」ボタンよ<br>り電子証明書の発行を行ってください。 | ログインパスワード<br>ソフトウェアキーボードを開く<br>ソフトウェアキーボードを使用する<br>メカロジェアキーボードを使用する | T  |
| 電子証明書発行                                                                    | ログイン                                                                |    |
|                                                                            |                                                                     |    |

12.電子証明書取得認証画面が表示されますので、「ログイン ID」「ログインパスワード」を入力し、「認証」ボタン をクリックしてください。

| 電子証明書取得 電子証明                         | 書取得認証                                                           | BSMS001 へルプ ? |  |  |  |  |
|--------------------------------------|-----------------------------------------------------------------|---------------|--|--|--|--|
| 個人認証 電子証明書取得 女                       | 山理中                                                             |               |  |  |  |  |
| 初めてログインIDを取得さ                        | 初めてログインIDを取得されるお客様                                              |               |  |  |  |  |
| 電子証明書発行の前にログインID<br>ログインIDをお持ちでなければ、 | の取得が必要です。<br>「ログインID取得」ボタンを押してログインIDを取得してください。                  |               |  |  |  |  |
|                                      | ログインID取得                                                        |               |  |  |  |  |
| ログインID取得まで完了し                        | ログインID取得まで完了しているお客様                                             |               |  |  |  |  |
| 電子証明書発行に必要な本人認証で<br>ログインIDとログインパスワード | 電子証明書発行に必要な本人認証を行います。<br>ログインIDとログインパスワードを入力の上、「認証」ボタンを押してください。 |               |  |  |  |  |
| ログインID                               | 半角英数字6~12桁                                                      |               |  |  |  |  |
| ログインパスワード                            | <ul> <li>・・・・・・・・・・・・・・・・・・・・・・・・・・・・・・・・・・・・</li></ul>         |               |  |  |  |  |
| ログインパスワードを通常のキー7                     | ボードから入力する場合は、チェックボックスのチェックをはずしてください。                            |               |  |  |  |  |
|                                      | ✓ 中断 認証 >                                                       |               |  |  |  |  |

#### 13.電子証明書発行確認画面が表示されますので、「発行」ボタンをクリックしてください。

| 電子証明書取得 証明書発行確認                                  | BSMS002 |
|--------------------------------------------------|---------|
| 個人認証 証明書発行 処理中 発行完了                              |         |
| 電子証明書の発行が行えます。<br>電子証明書の発行を行うには、「発行」ボタンを押してください。 |         |
| 発行                                               |         |
| × 中断して閉じる                                        |         |

14.Web アクセスの確認ダイアログが表示されますので、「はい」ボタンをクリックしてください。

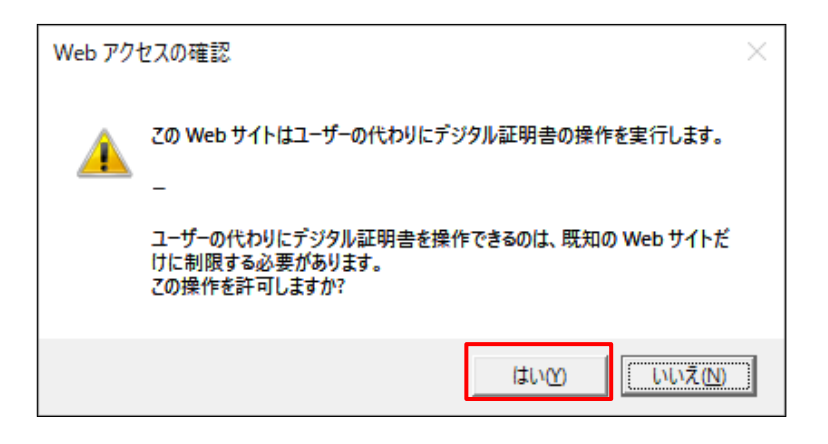

#### 15.証明書発行処理中画面が表示されます。

(しばらくすると次画面に自動的に遷移します。)

| 電子証明書取得 証明書発行処理中        | BSMS003 |
|-------------------------|---------|
| 個人認証 》 証明書発行 》 处理中 発行完了 |         |
|                         |         |
|                         |         |

16.Web アクセスの確認ダイアログが表示されますので、「はい」ボタンをクリックしてください。

| Web アク   | セスの確認                                                                   | × |
|----------|-------------------------------------------------------------------------|---|
| <u>^</u> | この Web サイトはユーザーの代わりにデジタル証明書の操作を実行します。<br>-                              |   |
|          | ユーザーの代わりにデジタル証明書を操作できるのは、既知の Web サイトだ<br>けに制限する必要があります。<br>この操作を許可しますか? |   |
|          | LUNZ (N)                                                                |   |

17.証明書発行結果画面が表示されますので、電子証明書情報をご確認のうえ、ブラウザの「×」ボタンをクリックして閉じてください。

| 電子証明書取得 証明書発行結果                                                                                                    | BSMS004 |
|----------------------------------------------------------------------------------------------------|---------|
| 個人認証 証明書発行 処理中 発行完了                                                                                                    |         |
| 電子証明書の発行とインストールが完了しました。<br>ブラウザの「×」ボタンを押して、ブラウザを閉じてください。<br>*電子証明書を有効にするには、一度全てのブラウザを閉じてください。<br>*電子証明書の有効期限は、発行後1年間です。<br>*有効期間満了の40日前に、ログイン後のトップページおよび電子メールでお知らせします。<br>電子証明書の発行結果 |         |
| 電子証明書情報                                                                                                    |         |
| Organization = The Senshu Ikeda Bank, Ltd.<br>Organizational Unit = The Senshu Ikeda Bank, Ltd. CA - G4<br>Common Name = The Senshu Ikeda Bank,Ltd                                   |         |

※ブラウザを再起動してください。(インターネット関係の画面を全て閉じてください。)

ブラウザの再起動を実施しない場合、ログイン時にエラーになる場合があります。

18.当行ホームページからログインしてください。

再度ブラウザを立ち上げ、池田泉州銀行ホームページ画面左上の「法人・個人事業主のお客様」ボタンを クリックしてください。

| <ul> <li>(個人のお客さま)</li> <li>(法人・個人事業のお客さま)</li> </ul> | 注 池田泉州銀行 採用情報 について | ◎<br>店舗・ATM お問合わせ | ③         ②           金利・手数料         マーケット情報 | £      |
|-------------------------------------------------------|--------------------|-------------------|----------------------------------------------|--------|
| 地田泉州銀行<br>全融機関コード: 口座をひらく {<br>0161                   | 更利につかう 🧿 ためる・.     | ふやす 🌒 かりる 💿       | そなえる・のこす 💿                                   |        |
| Ten                                                   |                    |                   |                                              |        |
| ++>->                                                 | すみれず               | tom               | 育<br>ぎ                                       |        |
| <del>4</del> -22                                      | 定期預金               | 60                |                                              |        |
| 51775>                                                |                    | MA DA             |                                              | SCROLL |
| お知らせ                                                  | CALLAN DE          | 1 Alex            |                                              |        |

## 19.池田泉州ビジネスゲート 「ログイン」ボタンをクリックしてください。

インターネット EB

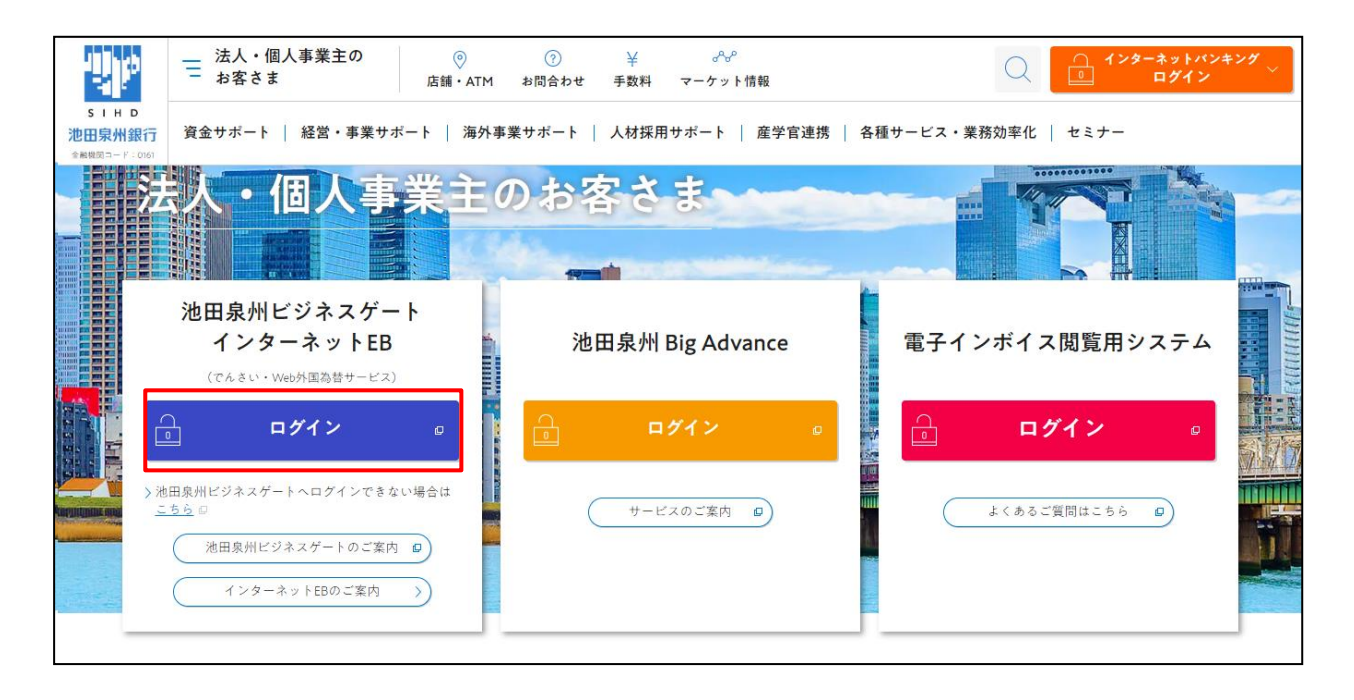

20.「電子証明書ログイン」ボタンから、新しい証明書を選択し、ログインできることを確認してください。

| 電子証明書方式をご選択のお客さま                                                                       | ID・パスワード方式をご選択のお客さま                                                                     |
|----------------------------------------------------------------------------------------|-----------------------------------------------------------------------------------------|
| 電子証明書ログイン<br>電子証明書を取得されていないお客さま、もしくは再<br>取得されるお客様は、「電子証明書発行」ボタンより<br>電子証明書の発行を行ってください。 | ログインID<br>半角英数字6~12桁<br>ログインパスワード<br>ソフトウェアキーボードを使用する<br>メ角英数字6~12桁<br>アクトウェアキーボードを使用する |
| 電子証明書発行                                                                                | ログイン                                                                                    |

#### ※下記画面の「証明書提出エラー」が表示される場合は、

| <ul> <li>選択された証明書を確認できないため、ログインができません。</li> <li>証明書の有効期限を確認してください。</li> <li>証明書の有効期限が切れている場合は、証明書を再取得してからログインしてください。</li> <li>証明書の有効期限が切れていない場合は、証明書を正しく選択の上、ログインしてください。</li> </ul> |  |
|----------------------------------------------------------------------------------------------------|--|

#### 再度、現在開いているブラウザを全て閉じるか、パソコンの再起動を実施していただき、

再度「電子証明書ログイン」ボタンからログインできることを確認してください。

<Microsoft Edge を全て閉じる場合>

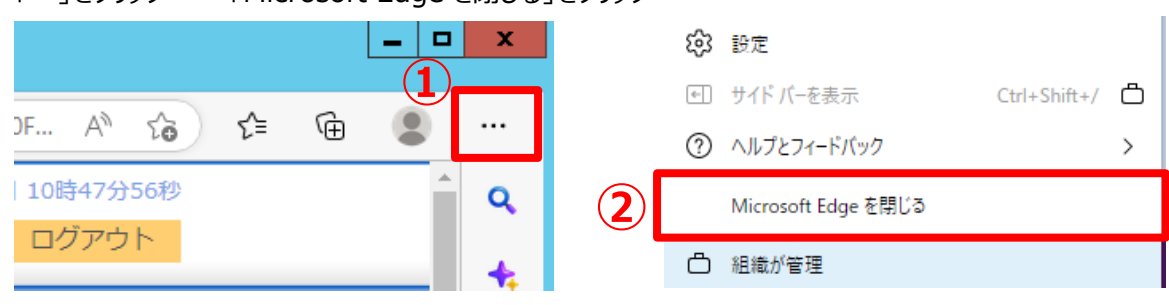

「…」をクリック  $\rightarrow$  「Microsoft Edge を閉じる」をクリック